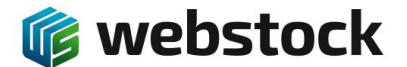

#### **Quick guide Labels printen**

Binnen WebStock is het eenvoudig om één of meerdere labels te gelijk te printen van artikelen, opslageenheden, locaties etc.. In deze quick guide wordt uitgelegd hoe je labels van artikelen en opslageenheden kunt printen, alle andere labels werken op dezelfde manier.

### Artikelen printen

Je gaat naar Assortiment -> artikelen

| ders                                    |                                                                |                                                                    |                                                                                                    |
|-----------------------------------------|----------------------------------------------------------------|--------------------------------------------------------------------|----------------------------------------------------------------------------------------------------|
| ders                                    |                                                                |                                                                    |                                                                                                    |
| ders                                    |                                                                |                                                                    |                                                                                                    |
|                                         |                                                                | Productieorders                                                    | 0                                                                                                    |
|                                         | (4)                                                            | Nieuw                                                              | (2)                                                                                                    |
| artikelen plaatsen                      | (1)                                                            | In productie                                                       | (1)                                                                                                    |
| 1                                       | (1)                                                            | Productie gereed                                                   | (1)                                                                                                    |
| rd (klaar voor inboeken)<br>en plaatsen | (1)                                                            | Plaatsen gereed                                                    | (8)                                                                                                    |
| en gereed                               | (26)                                                           |                                                                    |                                                                                                    |
|                                         |                                                                |                                                                    |                                                                                                    |
| e<br>56                                 | kd<br>erd (klaar voor inboeken)<br>slen plaatsen<br>sen gereed | ed (haar voor inboeken) (1)<br>een glaatsen (5)<br>sen gereed (26) | ed (Maar voor inboeken) (1) Productle gereed (1) Plaatsen gereed (1) Plaatsen gereed (1) Plaatsen gereed (2) Plaatsen gereed (2) Plaatsen gereed ( |

Door het bovenste blokje naast "Artikelnummer" aan te vinken selecteer je alle artikelen in het scherm. A Jasper Hoofdmenu Voorraad Overzichten Assortiment Inkoop Productie Verkoop

| 🛢 📑 🎿 🏺 💟 💵 🧉           | 🤳 👎 ᄩ 🧕         | l 🖒 🖉 🕹      | ' 孷 🎓 🖉 | 🍠 💣 🛃        | ð 🥩 🤱              |
|-------------------------|-----------------|--------------|---------|--------------|--------------------|
| 2 Productgroepen        | Producten Artik | elen         |         |              |                    |
| Terwijderen Verwijderen | Activeren       | De-activeren | Levera  | inciers 🔻    |                    |
| Artikelnummer 🗢         | Product         | Productgroep | Ac. 🜲   | Verpakking 🔶 | Omschrijving Artil |
| MAAK 🔻                  | Haak dubbel 30  | Haken        |         | 10 stuks 1st |                    |
| 691003 🔻                | ventilator      | center parcs |         | 1st          | vent 100w<br>30cm  |
| 91000023 🔻              | DISOLVINE E-39  | IHT          |         | 250KG        |                    |
| 91000022 🔻              | DISSOLVINE M-   | IHT          |         | 1KG          |                    |

Als je niet van alle artikelen labels wilt printen dan selecteer je handmatig de artikelen waar je een label van wilt printen, dit moet er minimaal 1 zijn. In onderstaand voorbeeld heb ik er 2 geselecteerd.

| 🔒 Jasper Hoofdmenu       | Voorraad Over         | zichten As   | sortimen | it Inkoop    | Produc   | tie Verkoo        | op Instellingen        | Systeem     |
|--------------------------|-----------------------|--------------|----------|--------------|----------|-------------------|------------------------|-------------|
| 🛢 🚅 🌛 👎 💱 🔢 💗            | 🤳 💗 ᄩ 🧕               | , 🤍 🔮 🚮      | 🇨        | i 🧾 🌽 🗄      | 🖡 🐗 💋    | i 爹 🤱             |                        |             |
| ₽ Productgroepen         | Producten Artike      | len          |          |              |          |                   |                        |             |
| 🗑 Verwijderen 🚺 kopiëren | Activeren             | De-activeren |          | Leveranciers | <b>7</b> |                   |                        |             |
| Artikelnummer 🖨          | Product               | Productgroep | Ac. 🜲    | Verpa        | kking ≑  | Omschrijving      | Artikelnr. leverancier | Leverancier |
|                          | Haak dubbel 30<br>4mm | Haken        |          | 10 stu       | ks 1st   |                   |                        |             |
| 691003 ▼                 | ventilator            | center parcs |          | 1st          |          | vent 100w<br>30cm |                        | ø           |
| 91000023 🔻               | DISOLVINE E-39        | IHT          |          | 250KG        |          |                   |                        | ø           |
| 91000022 🔻               | DISSOLVINE M-         | IHT          |          | 1KG          |          |                   |                        | ø           |
| 91000021 ▼               | DISSOLVINE            | IHT          |          | 1KG          |          |                   |                        | ø           |
| 91000020 ▼               | DISSOLVINE            | IHT          |          | IKG          |          |                   |                        | ø           |
|                          |                       |              | finner   |              |          |                   |                        |             |

Vervolgens klik je op het barcode icoontje, und , en krijg je de print pop-up.

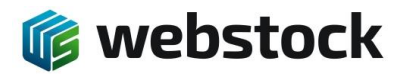

| 🔺 Ja | asper Hoofdmenu  | Voorraad Over    | zichten A    | ssortime | nt In     | koop     | Productie      | Verkoop | Instellingen         | Systeem      | Help     |
|------|------------------|------------------|--------------|----------|-----------|----------|----------------|---------|----------------------|--------------|----------|
|      | i 🌛 🐬 🔽 💵 🍯      | ) 🍃 💗 🏮 🧕        | , 🤍 🖉 🧃      | j 💕 🗃    | ð 🔊       | S 🐉      | 🥩 🤣 🖥          | 🖻 🔔     |                      |              |          |
| Ŕ    | C Productgroepen | Producten Artike | elen         |          |           |          |                |         |                      |              |          |
|      | Verwijderen      | Activeren        | De-activeren |          | 🖍 Leverar | nciers 🔻 |                |         |                      |              |          |
|      | Artikelnummer 🌲  | Product          | Productgroep | Ac.      | rint lab  | el       |                | ×       | tikelnr. leverancier | Leveranciers | EAN/Barc |
|      | MAAK 🔻           | Haak dubbel 30   | Haken        |          | Label:    | Defaul   | t Article labe | el 🗸    |                      | ø            |          |
|      | €91003 ▼         | ventilator       | center parcs |          | Printer:  |          | L              | abel1 🗸 |                      | ø            |          |
|      | ● 91000023 ▼     | DISOLVINE E-39   | IHT          |          | Aantal:   |          |                | 1 \$    |                      | ø            |          |
|      | ∮ 91000022 ▼     | DISSOLVINE M-    | IHT          |          |           | Pri Pri  | nt voorbeeld   | Print   |                      |              |          |
|      | ∮1000021 ▼       | DISSOLVINE       | IHT          |          |           | 1KG      | _              | _       |                      | ø            |          |
|      | ∮ 91000020 ▼     | DISSOLVINE       | IHT          |          |           | 1KG      |                |         |                      | ø            |          |
|      | A 01000010       |                  | 0.07         |          | m         | 11/0     |                |         |                      |              |          |

Je selecteert het label dat je wilt afdrukken.

| Print lab | el                        | × |
|-----------|---------------------------|---|
| Label:    | Default Article label 🛛 🗸 |   |
| Dulatau   | Label                     |   |
| Printer:  | Default Article label     |   |
| Aantal    | Article Nouryon           |   |
| Aantai.   | Artikel klein             |   |
|           | Sample label Jabostone    |   |
|           |                           |   |
|           |                           |   |

Als je meerdere printers hebt selecteer je de gewenste printer.

| Print lat | el 🗶                    |
|-----------|-------------------------|
| Label:    | Default Article label 🗸 |
| Printer:  | Label1. ~               |
| Aantal:   | Label1<br>Dummy         |
|           | Print voorbeeld Print   |

Vervolgens kies je het aantal labels dat je van ieder artikel wilt afdrukken. Let op, je krijgt dus van ieder geselecteerd artikel dit aantal labels.

| Print lab | el                    | × |
|-----------|-----------------------|---|
| Label:    | Default Article label | ) |
| Printer:  | Label1 ~              | ) |
| Aantal:   | 1                     | ] |
|           | Print voorbeeld Print |   |
|           |                       |   |

Als alles goed staat druk je op de blauwe knop "Print" en komen de labels uit de printer.

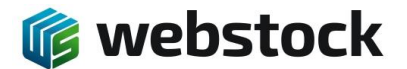

### **Opslageenheden printen**

Je gaat naar Instellingen -> Opslageenheden

| A Jasper Hoofdmenu Voorraad Overz ■ ■ 38 49 15 100 100 100 100 100 100 100 100 100 | zichten Assortiment Inkoop<br>🥰 🚭 💣 🎓 🔊 🏂 | o Productie Ver | koop <mark>Instellingen</mark> Syste | em Help   | Startscherm | Amsterda | m (demo) 🛛 🕻 |
|------------------------------------------------------------------------------------|-------------------------------------------|-----------------|--------------------------------------|-----------|-------------|----------|--------------|
| 2 Startscherm                                                                      |                                           |                 | 💻 Afdelingen                         |           |             |          |              |
| Zoeken in voorraad                                                                 | Mijn overzichten                          | Inkoop          | oorders Locaties                     | Productie | eorders     | ٥        | Verkooporder |
| Artikelnummer / Product                                                            | 01 Product                                | Nieu            | W Opslageenheden                     | Nieuw     |             | (2)      | Nieuw        |
| Partij Q<br>Taanummer Q                                                            | 02 Artikel                                | Dire            | ct artike                            | In prod   | uctie       | (1)      | Direct verza |
| Afdeling vQ                                                                        | 03 Artikel met barcode<br>04 Partij       | Best            | opslageenheidtyp                     | pen       | tie gereed  | (1)      | Bevestigd    |

Als je bezig bent met het inrichten van een nieuw magazijn is het verstandig de Tagnummers te sorteren op volgorde, klik op de blauwe kolomkop, en eventueel filters te gebruiken op afdelingen en rijen. Op deze manier hou je meer overzicht op de labels die je print.

| A Jas | per Hoofdmenu                      | Voorraad Overzicht<br>🗃 🍃 뺵 🧊 🤮 🦓                   | ren Assortiment Ir<br>🥰 🚭 🍞 🍠 🖉 | nkoop Productie Ve<br>🍠 🔂 🍻 🍻 🍠 💈 | rkoop Instell | ingen Systeem Help Op       | slageenheden 💼 | Amsterdam (demo) | C NL & JasperWS A C |
|-------|------------------------------------|-----------------------------------------------------|---------------------------------|-----------------------------------|---------------|-----------------------------|----------------|------------------|---------------------|
|       | Magazijnen A<br>lieuw 🎝 Opslageenh | fdelingen Locaties Z<br>eden aanmaak hulp Zoek: Tag | ones Opslageenheden<br>jnummer  | Q Wis zoekop                      | dracht        | Amsterdam,1 stellingen pick | 2(12) -> ×     | Positie 🗸 🍠      | Niveau. V           |
|       | Naam / Tagnummer                   | Voorraad                                            | Opslageenheidtype               | Datum                             | Omschrijving  | Afdeling                    | Rij            | Positie          | Niveau              |
|       | ₽ SP.2.01.01                       | 1 +                                                 | Pick                            | 7/11/2022 10:16:06 AM             |               | 1 stellingen pick           | 2              | 1                | 1                   |
|       |                                    | 5 + 8                                               | Pick                            | 7/11/2022 10:16:06 AM             |               | 1 stellingen pick           | 2              | 1                | 2                   |
|       |                                    | +                                                   | Pick                            | 7/11/2022 10:16:06 AM             |               | 1 stellingen pick           | 2              | 1                | з                   |
|       | € SP.2.02.01                       | +                                                   | Pick                            | 11/16/2022 6:14:18 PM             |               | 1 stellingen pick           | 2              | 2                | 1                   |
|       |                                    | +                                                   | Pick                            | 7/11/2022 10:16:06 AM             |               | 1 stellingen pick           | 2              | 2                | 2                   |
|       | ₽ SP.2.02.03                       | 5 +                                                 | Pick                            | 7/11/2022 10:16:06 AM             |               | 1 stellingen pick           | 2              | 2                | 3                   |
|       |                                    | +                                                   | 면 Pick                          | 7/11/2022 10:16:06 AM             |               | 1 stellingen pick           | 2              | з                | 1                   |
|       |                                    | + 8                                                 | Pick                            | 7/11/2022 10:16:06 AM             |               | 1 stellingen pick           | 2              | 3                | 2                   |
|       | ₽ SP.2.03.03                       | +                                                   | Pick                            | 7/11/2022 10:16:06 AM             |               | 1 stellingen pick           | 2              | 3                | з                   |
|       | P SP.2.04.01                       | +                                                   | Pick                            | 7/11/2022 10:16:06 AM             |               | 1 stellingen pick           | 2              | 4                | 1                   |
|       | € SP.2.04.02                       | +                                                   | 면 Pick                          | 7/11/2022 10:16:06 AM             |               | 1 stellingen pick           | 2              | 4                | 2                   |
|       | \$ SP.2.04.03                      | +                                                   | Pick                            | 7/11/2022 10:16:06 AM             |               | 1 stellingen pick           | 2              | 4                | 3                   |
| 1210  |                                    |                                                     |                                 |                                   |               |                             |                |                  |                     |

# Als je de gewenste opslageenheden hebt dan selecteer je deze en klik je vervolgens op het barcode icoontje,

|                       |          |     |                   |                       |              | Amsterdam,1 stellingen pick 🗸 | 2(12) ~ 🗙 | Positie 🗸 🖋 | Niveau 🖌 🖋 |
|-----------------------|----------|-----|-------------------|-----------------------|--------------|-------------------------------|-----------|-------------|------------|
| Naam / Tagnummer      | Voorraad |     | Opslageenheidtype | Datum                 | Omschrijving | Afdeling                      | Rij       | Positie     | Niveau     |
|                       | 1 +      | IN  | Pick              | 7/11/2022 10:16:06 AM |              | 1 stellingen pick             | 2         | 1           | 1          |
| PSP.2.01.02           | 5 +      | III | Pick              | 7/11/2022 10:16:06 AM |              | 1 stellingen pick             | 2         | 1           | 2          |
|                       | +        | IU  | Pick              | 7/11/2022 10:16:06 AM |              | 1 stellingen pick             | 2         | 1           | з          |
|                       | +        | III | Pick              | 11/16/2022 6:14:18 PM |              | 1 stellingen pick             | 2         | 2           | 1          |
| € SP.2.02.02          | +        | IN  | Pick              | 7/11/2022 10:16:06 AM |              | 1 stellingen pick             | 2         | 2           | 2          |
| € SP.2.02.03          | 5 +      | III | Pick              | 7/11/2022 10:16:06 AM |              | 1 stellingen pick             | 2         | 2           | 3          |
| <b>\$</b> SP.2.03.01  | +        | IW  | Pick              | 7/11/2022 10:16:06 AM |              | 1 stellingen pick             | 2         | 3           | 1          |
|                       | +        | III | Pick              | 7/11/2022 10:16:06 AM |              | 1 stellingen pick             | 2         | 3           | 2          |
| <b>P</b> SP.2.03.03   | +        | III | Pick              | 7/11/2022 10:16:06 AM |              | 1 stellingen pick             | 2         | 3           | 3          |
| <b>\$</b> SP.2.04.01  | +        | III | Pick              | 7/11/2022 10:16:06 AM |              | 1 stellingen pick             | 2         | 4           | 1          |
| <b>\$</b> \$P.2.04.02 | +        | IN  | Pick              | 7/11/2022 10:16:06 AM |              | 1 stellingen pick             | 2         | 4           | 2          |
| € SP.2.04.03          | +        | III | Pick              | 7/11/2022 10:16:06 AM |              | 1 stellingen pick             | 2         | 4           | 3          |

### De pop-up printen komt naar voren en je selecteert het gewenste label

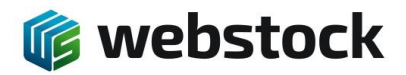

| Print lab | el                                        | × |
|-----------|-------------------------------------------|---|
| Label:    | Default Storage label                     | ~ |
| Printer:  | Default Storage label<br>Opslageenheid QR |   |
| Aantal:   | 1                                         |   |
|           | Print voorbeeld Prin                      | t |
|           |                                           |   |

## Vervolgens selecteer je de gewenste printer

| Print lab | el 🗙                    |
|-----------|-------------------------|
| Label:    | Default Storage label 🖌 |
| Printer:  | Label1 ~                |
| Aantal:   | Label1<br>Dummy         |
|           | Print voorbeeld Print   |

Vervolgens kies je het aantal labels dat je van iedere opslageenheid wilt afdrukken. Let op, je krijgt dus van iedere geselecteerde opslageenheid dit aantal labels.

Bij opslageenheden kies je over het algemeen 1 label per opslageenheid.

| Print label |                         | ε |
|-------------|-------------------------|---|
| Label:      | Default Storage label 🗸 |   |
| Printer     | Label1 V                |   |
| Aantal      | <b>1</b>                |   |
|             | Print voorbeeld Print   |   |
| 0           |                         |   |

Als alles goed staat druk je op de blauwe knop "Print" en komen de labels uit de printer.